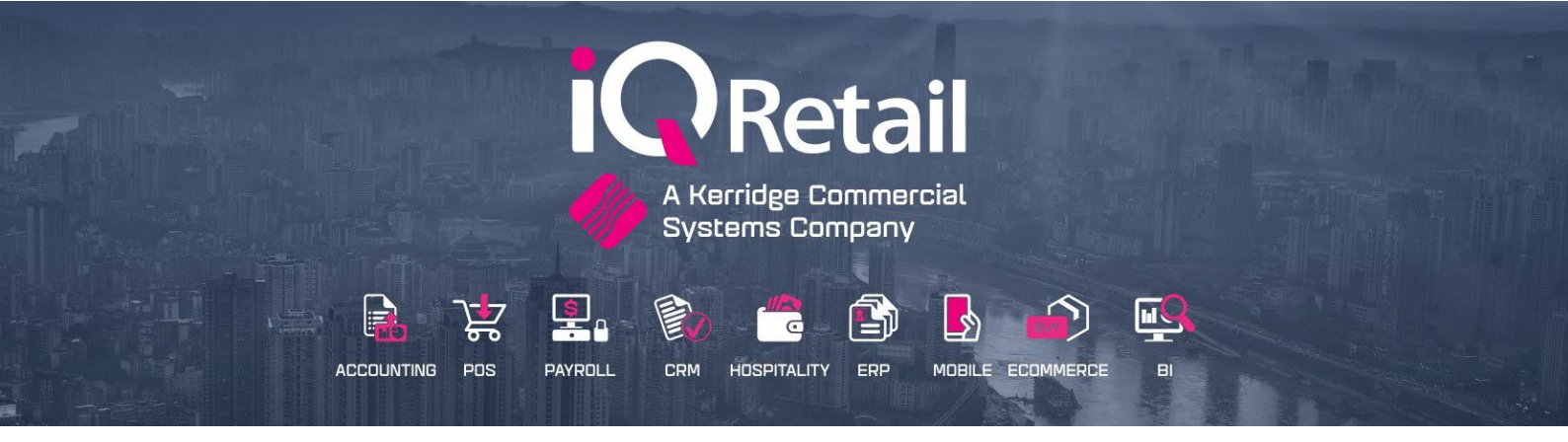

# **SMS MARKETING**

# (ENTERPRISE, BUSINESS, POS)

25 Quantum Road | Moonstone Building | First Floor | Technopark | Stellenbosch | 7600 Tel: +27 21 880 0420 | Fax: +27 21 880 0488 | Email: info@iqretail.co.za | www.iqretail.co.za VAT Number: 4760205510 | Company Reg. 2000/020305/07

#### SMS MARKETING.

IQ SMS allows you to send SMS's to your clients from within your IQ system.

You can use this to inform your clients of Order Collection, Job card Status, Birthday Notices, Events, Promotions, Competitions, Special offers.

Bulk SMS bundles can simply be purchased online via Credit Card.

With almost a cell phone per person in South Africa, there isn't a more effective way to reach any target market SMS message.

PLEASE NOTE: Internet access is a requirement.

A few reasons why SMS Marketing:

- Immediate
- Mobile-friendly
- Eco-friendly
- Simple

| 🗊   🕨 Ohange in context 🛛 🗴 🍫 Control Panel 🛛 🗙 🕂                                     |                                                |                                             |                                  |                               |                         |         |     | o x             |
|---------------------------------------------------------------------------------------|------------------------------------------------|---------------------------------------------|----------------------------------|-------------------------------|-------------------------|---------|-----|-----------------|
| ← → O Q @ https://iqsms.co.za/app/#/login?redirect=%2F                                |                                                |                                             |                                  |                               |                         | 10 11   | 9 @ |                 |
| 🗅 Octopus 🜔 Toggi 🕒 VQ Retail - Smartshe 🎧 Departemental Rev 👒 Mail - Outlook Web 👩 H | Kestrel - Expenses 🏠 IQRetall Webinar C.,      | Wits Online Campu                           | 🖡 Huawei WiFi 🗋 Active -         | Learners 🗋 Subsistence Allowa | C Integrity Payroll - E | C Toppi | > 6 | Other favorites |
|                                                                                       |                                                |                                             |                                  |                               |                         |         |     |                 |
|                                                                                       | i                                              | <b>Q</b> Retail                             |                                  |                               |                         |         |     |                 |
|                                                                                       | Welcome, let                                   | 's get you lo                               | ogged in.                        |                               |                         |         |     |                 |
|                                                                                       |                                                |                                             |                                  |                               |                         |         |     |                 |
|                                                                                       | Password                                       |                                             | Forgot password?                 |                               |                         |         |     |                 |
|                                                                                       |                                                |                                             |                                  |                               |                         |         |     |                 |
|                                                                                       |                                                | Log In                                      |                                  |                               |                         |         |     |                 |
|                                                                                       |                                                |                                             |                                  |                               |                         |         |     |                 |
|                                                                                       | By clicking the button, yo<br>have read and ac | ou agree to our Terr<br>knowledge our Priva | ns of Service and<br>acy Policy. |                               |                         |         |     |                 |

You can use this to inform your clients of Events, Promotions, Competitions Special offers.

Bulk SMS bundles can simply be purchased online via Credit Card.

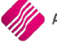

- Register Now
- Login
- Enable the API & FTP Keys
- Online Payments
- Billing Summary
- Credit Card Details

#### **MODULE PARAMETERS**

Setup Details

• Template

# **DEBTORS MAINTENANCE**

- SMS Marketing enable.
- Cell phone Number

# **SMS MARKETING**

- Filters
- Templates
- Process
- Reports

## HOW TO PURCHASE SMS BUNDLE'S

Login to <u>www.iqsms.co.za.</u> Create an account and password.

The password must be 12 characters minimum and use at least one numeric, one lower case and one uppercase character (avoid using characters like #, <, >, &, ~, \ in your password)

You may now purchase your bulk SMS's. Prices may change, all prices displayed on website is exclusive of Vat.

Select the Buy Now option and then specify the number of credits to buy.

Choose between 500 and 100000 to purchase.

Once you have completed your purchase, simply go to the SMS Marketing module in your IQ system and setup the website detail.

|                         |                                      | Order Summary   |        |
|-------------------------|--------------------------------------|-----------------|--------|
| Credits *               |                                      | order Summary   |        |
| Enter amount of credits |                                      | Credits         | 0      |
| Credit amount required  |                                      | Cost of Credits | R0.00  |
|                         |                                      | VAT 15%         | R0.00  |
| Package                 | Price (ZAR)                          | TOTAL           | R0.00  |
| 500 - 5,000             | 0.40                                 | Proceed to B    | illing |
| i,001 - 250,000         | 0.30                                 |                 |        |
| 250,001 or more         | Contact daphne.jacobs@kerridgecs.com |                 |        |

#### **ENABLE THE API & FTP KEYS**

The steps on how to enable the API keys are listed below \*Remember to keep the credentials for both APIs the same:

- A. Log in and click on 'Settings' in the left-hand side menu.
- B. Click on 'API Keys'
- C. Click '+Create API Key' and select the 'HTTP' option (The HTTP API is the channel you have been using for the other users).

| In Create API Key (HTTP) ×                                                                                             |
|----------------------------------------------------------------------------------------------------|
| Would you like to <b>choose your own</b> set of credentials, or have secure credentials <b>auto-generated</b> for you? |
| Choose your own Auto-generate credentials                                                                              |

- D. You will be prompted to create credentials and given two options: 'Choose your own' and 'Generate new credentials'.
- E. (HTTP API Key)

| Description *          |    |       |
|------------------------|----|-------|
| Enter description      |    |       |
| Client ID (Username) י | k. |       |
| Enter username         |    |       |
| Secret Key (Password   | )* | ••••• |
| Enter 12+ character    |    | -     |
| Confirm Secret Key *   |    |       |
| Enter Secret Key ag    |    |       |
|                        |    |       |
|                        | _  |       |

F. These credentials will not affect the login credentials of the account – they will apply to the API only.

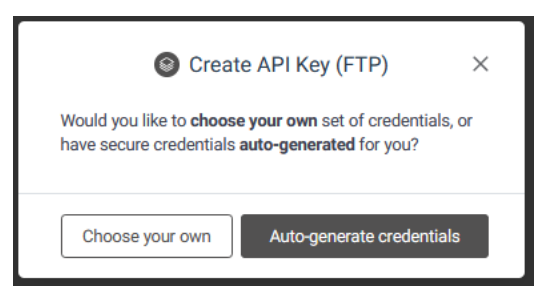

Select 'Choose your own', then set a custom username and password for the API.

The password must be 12 characters minimum and use at least one numeric, one lower case and one uppercase character (avoid using characters like #, <, >, &, ~, \ in your password)

Click "Update Credentials" to save the changes.

Next, click "+Create API Key" and select the 'FTP' option then refer to steps 4 above and ensure you use the same username and password as the HTTP API.

Repeat Step D (FTP API Key)

| Create API Key (F             | TP)            |
|-------------------------------|----------------|
| Description *                 |                |
| Enter description             |                |
| Client ID (Username) *        |                |
| Enter username                |                |
| Secret Key (Password) *       |                |
| Enter 12+ characters password |                |
| Confirm Secret Key *          |                |
| Enter Secret Key again        |                |
|                               |                |
| Cancel                        | Create API Key |

#### **SETUP IN IQ ENTERPRISE**

From the Main menu  $\rightarrow$  Utilities  $\rightarrow$  Setup  $\rightarrow$  Module Parameters  $\rightarrow$  Services.

Select SMS Marketing and select Setup.

# **MODULE PARAMETERS**

| IO TRAINING                  |                                                                                                    | •     |
|------------------------------|----------------------------------------------------------------------------------------------------|-------|
|                              |                                                                                                    |       |
| Debtors Creditors Stock Ledg | er General Service Processing Workshop           SMS Marketing           Web Services           BillCost Import Setup           Socket Services           Fusion Import Setup |       |
|                              |                                                                                                    | Şetıp |

Selecting the setup option allows one to configure and set up the SMS marketing option.

## SMS MARKETING SETUP DETAILS

Mobile Marketing Setup Details

Fill in the Portal Username and Password.

| Q TRAINING                                                       | G                  |
|------------------------------------------------------------------|--------------------|
|                                                                  |                    |
| Mobile Marketing Setup Details                                   |                    |
| IP Address<br>Portal Username<br>Portal Password<br>Return Final | upload.lqpms.co.za |
| Enable Proxy<br>Host (Proxy)<br>Username                         | Tick For Yes       |
| Password<br>Port (Default 3128)<br>Enable SMS's Functionality    | 3128               |
| Cancel                                                           | SMS Templates      |

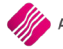

| IP ADDRESS                 | The IP address field displays the server name or IP address of the SMS marketing server or host name. The default IP address or server name is www.iqsms.co.za.                                                                   |
|----------------------------|----------------------------------------------------------------------------------------------------|
| PORTAL USERNAME            | The portal username field is where the user name must be entered for the authentication against the host server of the SMS marketing.                                                                                             |
| PORTAL PASSWORD            | The portal password field is where the password must be entered for the authentication against the host server of the SMS marketing.                                                                                              |
| RETURN EMAIL               | The return email is the email address that will be used when a reply is generated from the SMS that was sent.                                                                                                    |
| ENABLE PROXY               | The enable proxy option allows one to configure a proxy server if there is one located on the network.                                                                                                    |
| HOST (PROXY)               | The host proxy is where the proxy server's details are entered. This means that the specific proxy server's IP address or name must be entered.                                                                                   |
| USER NAME                  | The username field is where the username must be entered for the authentication against the proxy server.                                                                                                    |
| PASSWORD                   | The password field is where the password must be entered for the authentication against the proxy server.                                                                                                    |
| PORT (DEFAULT 3128)        | The port field indicates the port number that will be used for the proxy server<br>to communicate when trying to access the internet. By default, with most proxy<br>servers the default port number is 3128.                     |
| ENABLE SMS'S FUNCTIONALITY | Choose which module must have the SMS option available. Choose from:<br>purchase orders, sales orders, quotes, job cards, debtors credit control, debtors<br>receipts, creditors payments, debtors enquiries, creditors enquires. |

# **SMS FUNCIONALITY**

| TRAINING                                   | 0          |
|--------------------------------------------|------------|
| Purchase Orders                            |            |
| ✓ Sales Orders                             |            |
| ✓ Quotes                                   |            |
| ✓ Job Cards                                |            |
| <ul> <li>Debtors Credit Control</li> </ul> |            |
| <ul> <li>Debtors Receipts</li> </ul>       |            |
| Creditor Payments                          |            |
| Debtor Enquiries                           |            |
| Creditor Enquiries                         |            |
| Selection                                  |            |
| ESC Cancel                                 | F10 Accept |

Select F10 Accept to close the screen.

### **TEST OPTIONS**

Once the portal username and password have been entered select the Test button.

| C TRAINING                     | 0                         |
|--------------------------------|---------------------------|
|                                |                           |
|                                |                           |
|                                |                           |
|                                |                           |
|                                |                           |
|                                |                           |
|                                |                           |
| Mobile Marketing Setup Details |                           |
|                                |                           |
| IP Address                     | upload.igsms.co.za        |
| Portal Username                |                           |
| Portal Password                |                           |
| Return Email                   |                           |
|                                | -                         |
| Enable Proxy                   | Tick For Yes              |
| Host (Proxy)                   |                           |
| Username                       |                           |
| Port (Default 3128)            | 3128                      |
|                                |                           |
| Enable SMS's Functionality     | Select Processing Modules |
|                                |                           |
|                                |                           |
|                                |                           |
|                                |                           |
| Çancel                         | SMS Templates Accept      |
| Connecti                       | vity                      |
| Portal De                      | tails                     |

# CONNECTIVITY

The connectivity will check that you are able to communicate with the website.

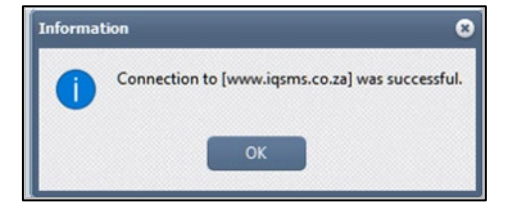

#### **PORTAL DETAILS**

To Test the portal detail will check the credit availability.

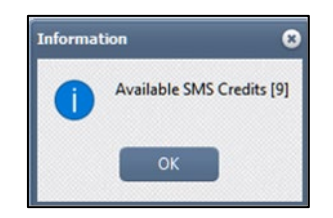

# SETUP SMS MARKETING FOR DEBTORS MAINTENACE

From the Main menu  $\rightarrow$  Debtors  $\rightarrow$  Maintenance  $\rightarrow$  Select a Debtors  $\rightarrow$  Edit fill in a Cell phone number under the Account Information Tab.

| Account Information | Payment Settings Additional | ent Settings Additional Information |  |  |  |  |
|---------------------|-----------------------------|-------------------------------------|--|--|--|--|
|                     | Debtor Information          |                                     |  |  |  |  |
|                     | Account Num                 | er BLU001                           |  |  |  |  |
|                     | Na                          | me Blue                             |  |  |  |  |
|                     | Alternative Na              | me                                  |  |  |  |  |
|                     | Trading                     | As                                  |  |  |  |  |
|                     | Company Registr             | No                                  |  |  |  |  |
|                     | Tax (VAT)                   | no                                  |  |  |  |  |
|                     | Vat Sta                     | Normal Vat Client                   |  |  |  |  |
|                     | Contact Information         |                                     |  |  |  |  |
|                     | Т                           | tle                                 |  |  |  |  |
|                     | Initi                       | als                                 |  |  |  |  |
|                     | I.D. Num                    | per                                 |  |  |  |  |
|                     | Cont                        | Act Harry                           |  |  |  |  |
|                     | Birthd                      | ay 🗸                                |  |  |  |  |
|                     | Cellphone Numb              | per 084 000 0000                    |  |  |  |  |
|                     | E-Mail Addre                | Lisa.Dimech@kerridgecs.com          |  |  |  |  |
|                     | Fax Numb                    | ber                                 |  |  |  |  |
|                     | Telephone Numbe             | r1                                  |  |  |  |  |
|                     | Telephone Numbe             | r2                                  |  |  |  |  |

Select SMS Marketing under the Additional Information Tab.

| ccount Information | Payment Settings Additio | nai Informat | non   |                            |       |
|--------------------|--------------------------|--------------|-------|----------------------------|-------|
|                    | Additional Settings      |              |       |                            |       |
|                    | Debtor Group             | 002          | -     | Debtors Group 2 - Silver ( | lient |
|                    | Debtor Sub Group         | 004          | -     | Debtors Sub Group 4        |       |
|                    | On Hold                  | Click for    | Optic | ons Set Dormant (Days)     | 0     |
|                    | Status                   |              |       |                            |       |
|                    | Expiry Date              |              |       |                            | •     |
|                    | Default Layout           | Layout 1     |       |                            | •     |
|                    |                          |              |       |                            |       |
|                    | Notification             | ORDER NU     | MBER  | 2                          | •     |
|                    | Loyalty Account          |              |       |                            | •     |
|                    |                          |              |       |                            |       |
|                    | E-Mail Documents         | Tick for Yes |       |                            |       |
|                    | Auto Email Invoices      | Tick for Yes | s 🗌   |                            |       |
|                    | SMS Marketing            | Tick for Yes |       |                            |       |
|                    | Require Inv Order No     | Tick for Yes | •     |                            |       |
|                    | Calls Carata Dad         | T.J. C       |       |                            |       |
|                    | Enable Signature Pad     | Tick for Yes | s 🗌   |                            |       |

Select Accept to close and accept details.

From the Main menu  $\rightarrow$  Debtors  $\rightarrow$  Marketing  $\rightarrow$  SMS Marketing

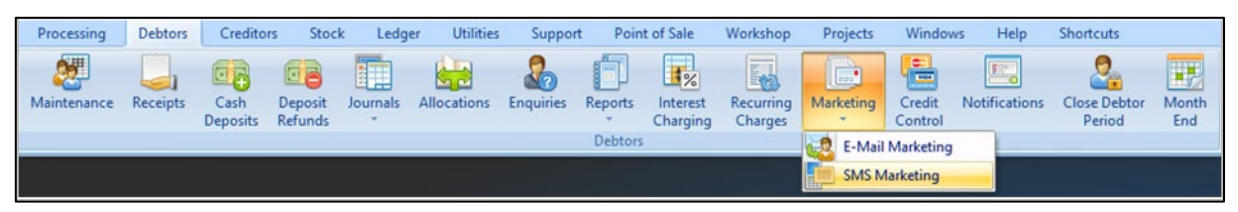

#### **NEW SMS TEMPLATE**

Create a filter to select the Debtors list.

Check the Legend colour to ensure that SMS Marketing has been selected and a valid cell number has been entered.

Check your credit by using the Show Credits button.

| IBLACK FRIDAY         No Celeptone Number         Clear Filter           2 Summer Sales         No Selected For SMS         Email Addresses           Account         Name         Initials         Address1         Telephone1         Total           RU001         Bue         145 Daisy Avenue         32,932,15         32,932,15         32,932,15           Account         Name         Initials         Address1         Telephone1         Total           RU001         Bue         145 Daisy Avenue         32,932,15         32,932,15         32,932,15           Account         Cash Scies         0,00         0,00         30,933         32,932,15         32,932,15         32,932,15         32,932,15         32,932,15         32,932,15         32,932,15         32,932,15         32,933         33,933         33,933         33,933         33,933         33,933         33,933         33,933         33,933         33,933         33,933         33,933         33,933         33,933         33,933         33,933         33,933         33,933         33,933         33,933         33,933         33,933         33,933         33,933         33,933         33,933         33,933         33,933         33,933         33,933         33,933         34,933 <th></th> <th>SMS Templates</th> <th>Legend</th> <th></th> <th>Available Filters</th> <th></th> |           | SMS Templates                   | Legend                                                                                                    |                        | Available Filters                                                         |            |
|----------------------------------------------------------------------------------------------------|-----------|---------------------------------|----------------------------------------------------------------------------------------------------|------------------------|---------------------------------------------------------------------------|------------|
| Account         Name         Initials         Address1         Telephone1         Total           BLU001         Blue         145 Daisy Avenue         32,932.15         08           CASHESD01         Cash Account - ESales         0.00         0.00         0.00           GRED01         Grey - COD         0.00         0.00         0.00           TBS001         The Bargain store - Ourban         0.00         0.00           TBS003         The Bargain store - Cape Town         0.00         0.00           TEA001         Teal         0.00         0.00           TEA001         Teal         0.00         0.00                                                                                                    |           | 1 BLACK FR<br>2 Summer S        | IDAY A No Celpho<br>Not Selectr                                                                                  | e Number<br>Id For SMS | Clear Filter<br>Bionze clents<br>Ernal addresse<br>Sale Department Filter |            |
| BLU001     Blue     145 Daisy Avenue     32,932.15       CXSH001     Cash Soles     0.00       CASHES001     Cash Account - ESales     0.00       GRE002     Grey - COD     2,204.37       DS001     The Bargain store - Hoad Office     P     93 Protea Avenue     1,931.67       TBS002     The Bargain store - Hoad Office     P     93 Protea Avenue     1,931.67       TBS003     The Bargain store - Cape Town     0.00     0.00       TEA001     Teal     563,216.57                                                                                                    | Account   | Name                            | Initials                                                                                                    | Address 1              | Telephone 1                                                               | Total      |
| DASH0011     Cash Account - Esales     0.00       CASH#5001     Green     0.00       GRE001     Green     0.00       TBS002     Grey - COD     0.00       TBS001     The Bargian store - Head Office     P       93 Protea Avenue     1,931.67       TBS002     The Bargian store - Durban     0.00       TE8003     The Bargian store - Cape Town     0.00       TEA001     Teal     563,216.57                                                                                                    | BLU001    | Blue                            | 145 (                                                                                                    | aisy Avenue            |                                                                           | 32,932.15  |
| CASHES001         Cash Account - Esales         0.00           GRE001         Green         2,204.37           GRE002         Grey - COD         0.00           TBS001         The Bargain store - Head Office         P         93 Protea Avenue         1,931.67           TBS002         The Bargain store - Cape Town         0.00         0.00           TEA001         Teal         563,216.57                                                                                                    | CASH001   | Cash Sales                      | and the second second second second second second second second second second second second second second second |                        |                                                                           | 0.00       |
| GRE001     Green     2,204.37       GRE002     Grey - COD     0.00       B8001     The Bargain store - Head Office     P       93 Protea Avenue     1,931.67       TB5002     The Bargain store - Durban     0.00       TB5003     The Bargain store - Cape Town     0.00       TEA001     Teal     563,216.57                                                                                                    | CASHES001 | Cash Account - ESales           |                                                                                                    |                        |                                                                           | 0.00       |
| GRE002     Grey - COD     0.00       TBS001     The Bargain store - Head Office     P     93 Protea Avenue     1,931.67       TS002     The Bargain store - Durban     0.00     0.00       TE8003     The Bargain store - Cape Town     0.00       TEA001     Teal     563,216.57                                                                                                    | GRE001    | Green                           |                                                                                                    |                        |                                                                           | 2,204.37   |
| TBS001     The Bargain store - Head Office     P     93 Protea Avenue     1,931.67       TBS002     The Bargain store - Durbon     0.00       TBS003     The Bargain store - Cape Town     0.00       TEA001     Teal     563,216.57                                                                                                    | GRE002    | Grey - COD                      |                                                                                                    |                        |                                                                           | 0.00       |
| TBS002     The Bargain store - Durban     0.00       TBS003     The Bargain store - Cape Town     0.00       TEA001     Teal     563,216.57                                                                                                    | TBS001    | The Bargain store - Head Office | P 93 Pr                                                                                                    | otea Avenue            |                                                                           | 1,931.67   |
| TBS903         The Bargain store - Cape Town         0.00           TEA01         Teal         563,216.57                                                                                                    | TBS002    | The Bargain store - Durban      |                                                                                                    |                        |                                                                           | 0.00       |
| TEA001 Teal 563,216.57                                                                                                    | r85003    | The Bargain store - Cape Town   |                                                                                                    |                        |                                                                           | 0.00       |
|                                                                                                    | TFA001    | Teal                            |                                                                                                    |                        |                                                                           | 563.216.57 |
|                                                                                                    |           |                                 |                                                                                                    |                        |                                                                           |            |

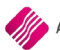

Use the available field (Double Click) to complete your SMS.

Select Accept to complete SMS Template.

Maximum of 459 Character per SMS.

|                  | Available Expression Fie                                                                                                    | elds - Double Click to use                                                                                                    |                                                                                                    |
|------------------|----------------------------------------------------------------------------------------------------|----------------------------------------------------------------------------------------------------|----------------------------------------------------------------------------------------------------|
|                  | ACCESS LEVEL<br>AccOunt<br>ACCOUNT<br>ACCOUNT<br>Acciverification<br>Acciverification<br>Acc | ADDRESS3<br>ADDRESS4<br>AdvertisingAllowance<br>AGE<br>ALLOWCASHGALE<br>ALLOWSGED<br>ALLOWSGED<br>ALLOWSGED<br>AMOUNTLASTPEBIT<br>AMOUNTLASTPEBIT<br>AMOUNTLASTPEBIT | APEA<br>AutoOrderFrequency<br>AutoOrderStart<br>BANKENS<br>BANKENS<br>BANKENS<br>BANKENS<br>BANKENS<br>BANKENS<br>BANKENS<br>BANKENS<br>BANKENS<br>BEWD |
| Template Details |                                                                                                    |                                                                                                    |                                                                                                    |
|                  | Description                                                                                                    | BLACK FRIDAY                                                                                                    |                                                                                                    |
|                  | Message Text (Maximum<br>459 Characters)                                                                                                    | Dear (TITLE] NAME], We are have a<br>black fridays and so 50% discourt on limit<br>items. Your outstanding totol is[TOTAL].<br>Regards IQ Teah                       |                                                                                                    |
|                  | Credit                                                                                                    | 1                                                                                                    |                                                                                                    |
|                  |                                                                                                    |                                                                                                    |                                                                                                    |
| 8                |                                                                                                    |                                                                                                    | 0                                                                                                    |

Select the Template and make sure only debtors display that must receive the sms by creating a filter.

| TRAINING                    |            |                                                                                                    |                                 |                  |                                           | (          |
|-----------------------------|------------|----------------------------------------------------------------------------------------------------|---------------------------------|------------------|-------------------------------------------|------------|
|                             |            | SMS Templates                                                                                                    | Legend                          |                  | Available Filters                         |            |
|                             |            | 1 BLACK FF                                                                                                    | AIDAY A No Cellph<br>Not Select | ted For SMS      | Clear Filter<br>Bronze clients            |            |
|                             |            |                                                                                                    |                                 |                  | Email addresses<br>Sale Department Filter |            |
| Account                     |            | Name                                                                                                    | ✓ Initials                      | Address 1        | Telephone 1                               | Total      |
| BLU001                      | Blue       | and the second second second second second second second second second second second second second second second | 145                             | Daisy Avenue     |                                           | 32,932.15  |
| TBS001                      | The Bargai | n store - Head Office                                                                                            | P 93 P                          | rotea Avenue     |                                           | 1,931.67   |
| TEA001                      | Teal       |                                                                                                    |                                 |                  |                                           | 563,216.57 |
|                             |            |                                                                                                    |                                 |                  |                                           |            |
| elect <u>Visible</u> Fields | Filter     | Search Edit SMS Tempi                                                                                            | ate Delete SMS Templa           | New SMS Template | yew SMS Log                               | Send SMS   |

Select Send SMS.

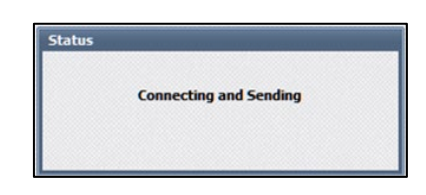

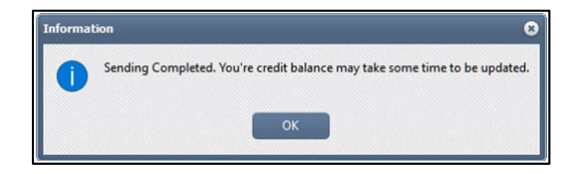

# **VIEW SMS LOG**

The SMS log will display a log of SMS details.

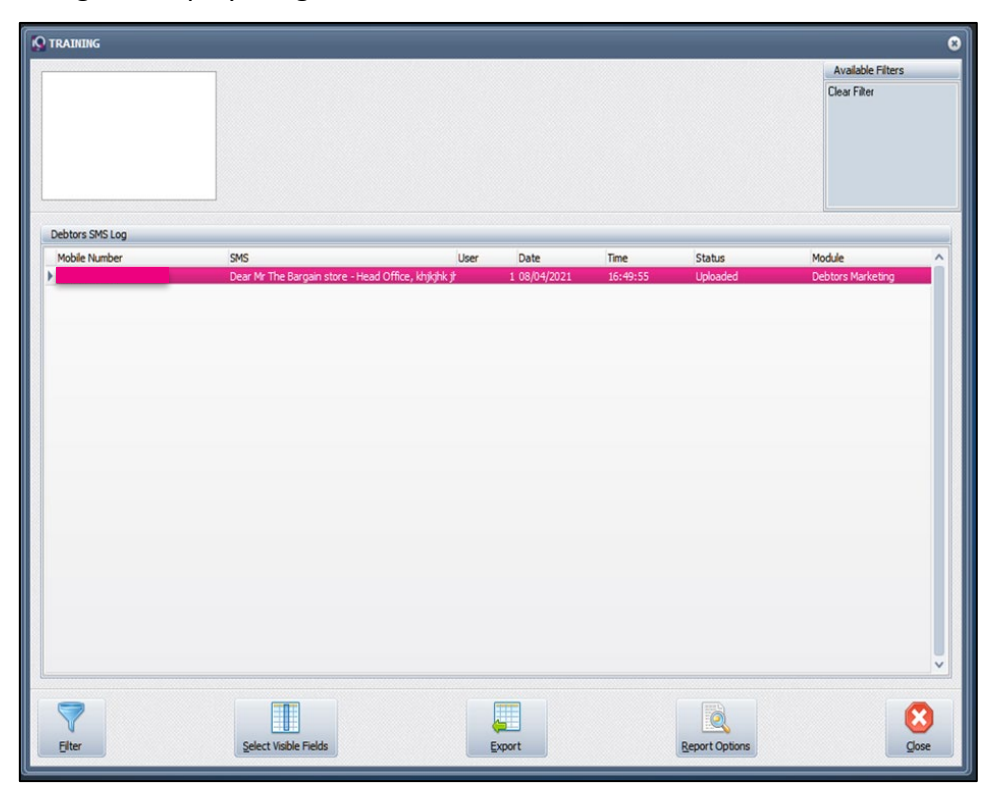

---- End of Document ----